| 1. | Use statement                                            | . 1 |
|----|----------------------------------------------------------|-----|
| 2. | Appearance description                                   | . 1 |
|    | 2.1 Overall structure                                    | 1   |
|    | 2.2 Buttons and plug-ins                                 | 2   |
| 3. | The description of menu interface                        | . 2 |
|    | 3.1 Desktop description                                  | 2   |
|    | 3.2 Status bar description                               | 3   |
| 4. | Basic settings of equipment                              | . 3 |
|    | 4.1 Connecting to networks and devices                   | 3   |
|    | 4.2 Accounts                                             | 3   |
|    | 4.3 WiFi setting                                         | 4   |
|    | 4.4 3G connection                                        | 6   |
|    | 4.5 Ethernet connection                                  | 6   |
|    | 4.6 The procedure of connecting the tablet with computer | 7   |
|    | 4.7 Sound and display                                    | 8   |
|    | 4.8 Security                                             | 9   |
|    | 4.9 Date and time                                        | .10 |
|    | 4.10 Language and input                                  | .11 |
|    | 4.11 Battery charging                                    | .12 |
| 5. | Software installation and management                     | 13  |
|    | 5.1 Browser                                              | .13 |
|    | 5.2 E-mail                                               | .13 |
|    | 5.3 Google map                                           | .13 |
|    | 5.4 Alarm clock                                          | .14 |
|    | 5.5 HDMI digital output                                  | .15 |
|    | 5.6 File browser                                         | .16 |
| 6. | FAQ                                                      | 16  |
|    | 1. The method of firmware updating                       | .16 |
|    | 2. Can not open the tablet                               | .17 |
|    | 3. Headphones can not hear sound                         | .17 |
|    | 4. Can not copy the file                                 | .17 |
|    | 5. Helpfile                                              | .17 |
|    | 6. Time synchronization                                  | .18 |
|    | 7. What type 3G usb Dongle works with this tablet?       | .18 |

# Directory

#### 1. Use statement

Statement: The company is committed to quality innovation and continual improvement of software. If the final version of products has any differences from the description of the user guide , please subject to the final product .Thank you.

#### 2. Appearance description

#### 2.1 Overall structure

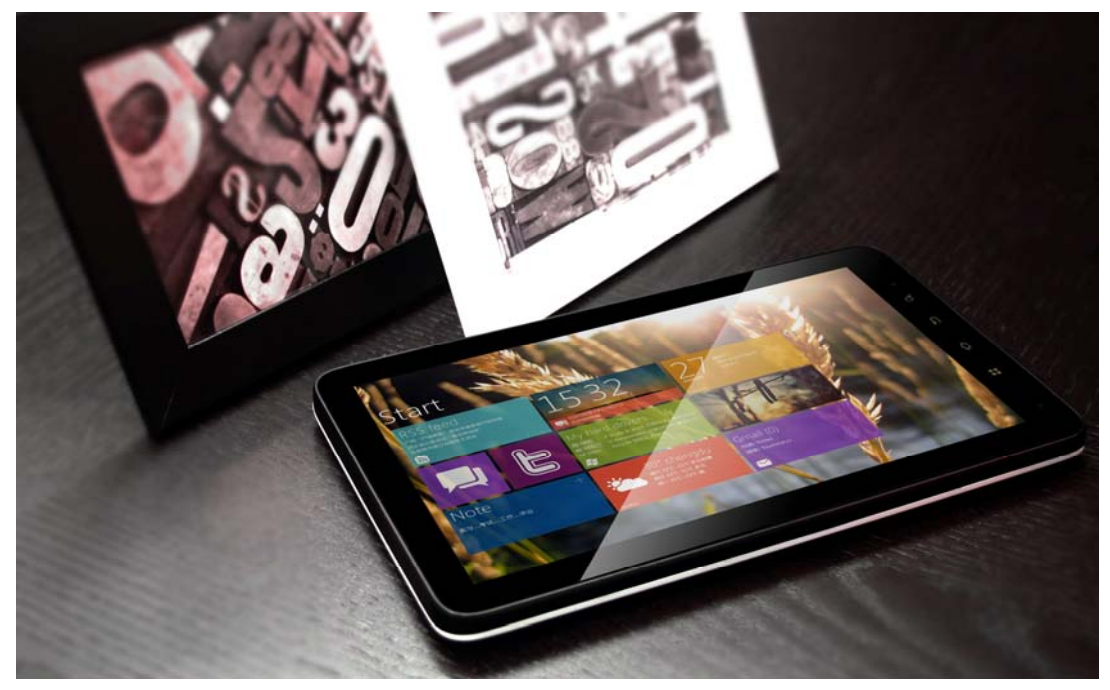

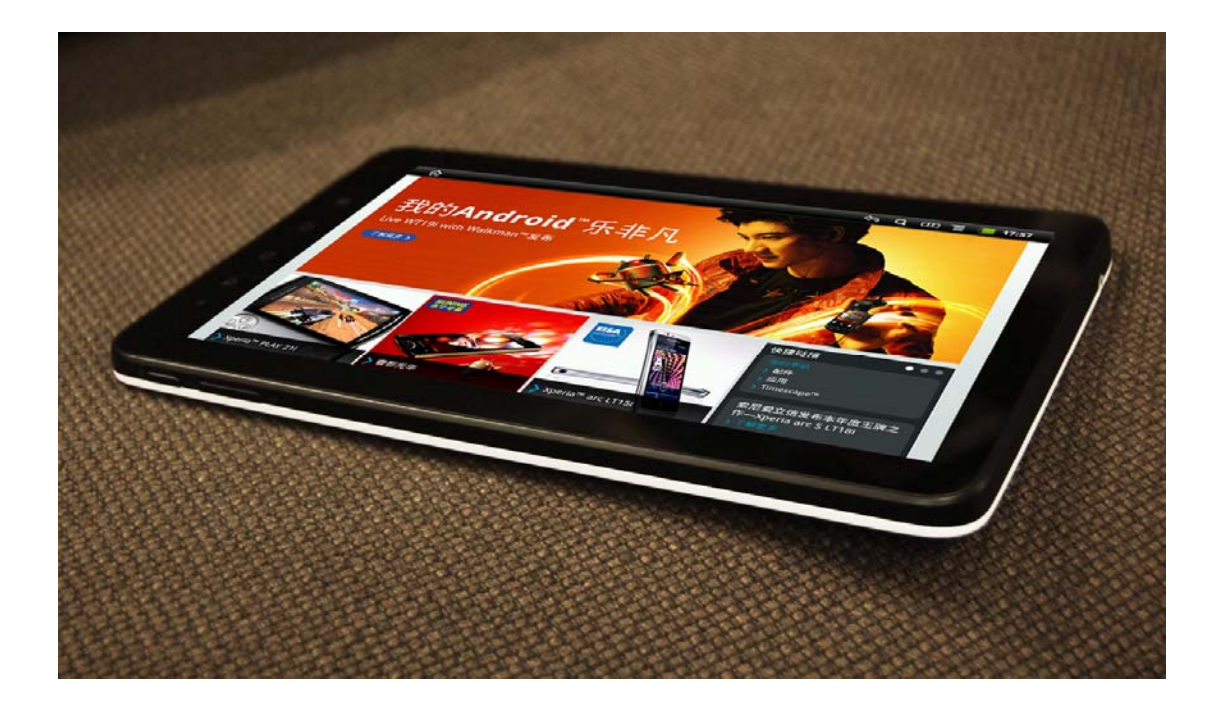

## 2.2 Buttons and plug-ins

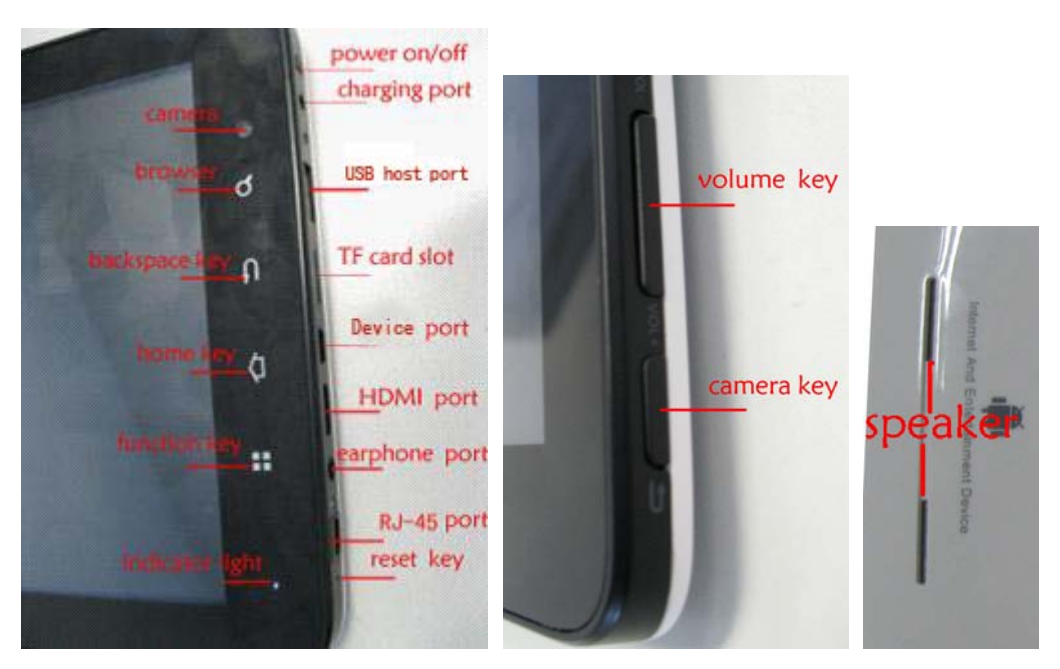

Note: if system halted, please insert one slender material into the reset key ,then system will shutdown.

insert an external charger, then charge lamp will turn on;

When charge is completed, charge lamp will turn off.

#### **3.** The description of menu interface

## 3.1 Desktop description

With touching the Launcher icon", you can enter menu and choose the

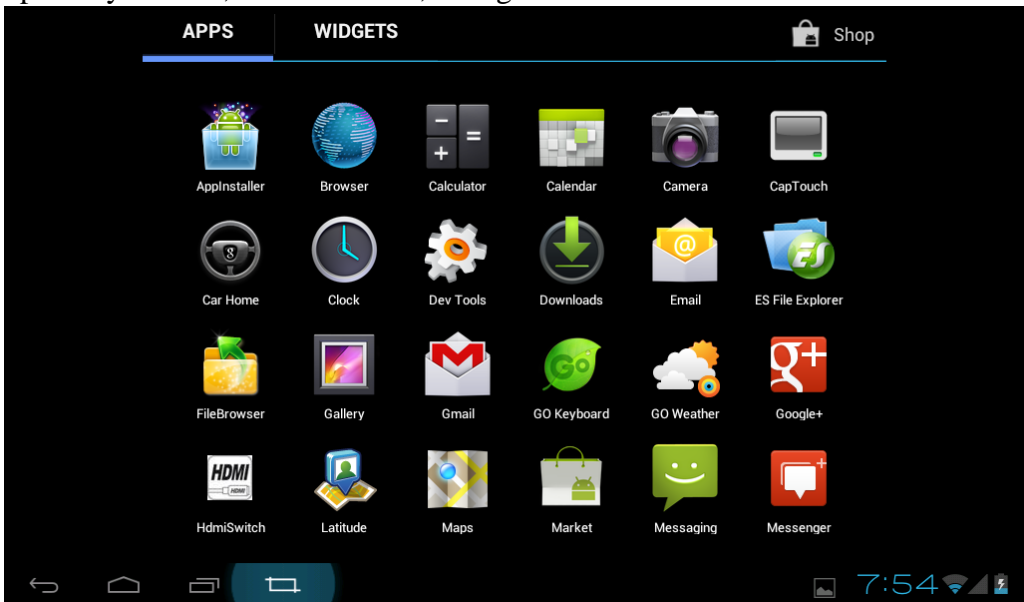

#### options you need, such as email ,settings and so on.

#### 3.2 Status bar description

The status bar is located on the bottom of screen

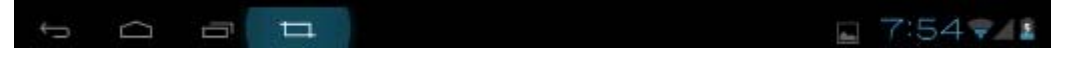

On the bottom, it shows the followings from right to left: residual battery, 3G signal, WiFi signal, the current time, screenshot, the running processes, home key, and backspace key.

#### 4. Basic settings of equipment.

#### 4.1 Connecting to networks and devices

Your tablet can connect to a variety of networks and devices, including

Wired networks,Wi-Fi data networks,3G networks and Bluetooth devices. You can also connect your tablet to a computer, to transfer files from your tablet, and share your tablet's mobile data connection via USB or as a portable Wi-Fi hotspot.

You can configure how your tablet connects to Internet and WiFi networks, to Bluetooth devices, and to a computer, share your tablet's mobile data connection via USB or as a portable Wi-Fi hotspot. You can also secure your connections to virtual private networks (VPNs) and other networks.

#### 4.2 Accounts

When you first turn on your tablet, you have the opportunity to sign into your Google Account. Then it's a good idea to become familiar with the basics of your tablet and how to use it—the Home screen, the touchscreen, menus, applications, entering text, and so on.

Starting Android the first time, signing into your Google<sup>TM</sup> Accounts so you can take

full advantage of Google Apps<sup>TM</sup>, and performing basic Android tasks. You can sync contacts, email, calendar events, and other information with your tablet from multiple Google Accounts, Microsoft Exchange ActiveSync accounts, or other kinds of accounts.

You can configure how your account interacts with the applications on your tablet using the Account & Sync settings and the settings in Gmail, Calendar, Email, and other applications. Use a web browser to change

your password and other general account settings.

To add some accounts, you may need to obtain details from an IT support representative about the service to which the account connects. For example, you may need to know the account's domain or server address.

Add an account:

(1) Open the Accounts & Sync Settings screen.

- (2) Touch Add account.
- (3) Touch the kind of account to add.

(4) Follow the onscreen steps to enter the required and optional information about the account.

(5) Configure the account.

# 4.3 WiFi setting

Touch the setting icon in the menu page to enter into set-up interface. Settings Ethernet configuration WIRELESS & NETWORKS **Configure Ethernet devices** 🗢 Wi-Fi Bluetooth 📑 Ethernet Data usage More... DEVICE 🕩 Sound Display Storage 9:27 🚅 🖊 💈  $\frown$ Ū ₫

When The WiFi icon showed on the right is "<sup>OFF</sup>", it means that WiFi is in the state of closed.

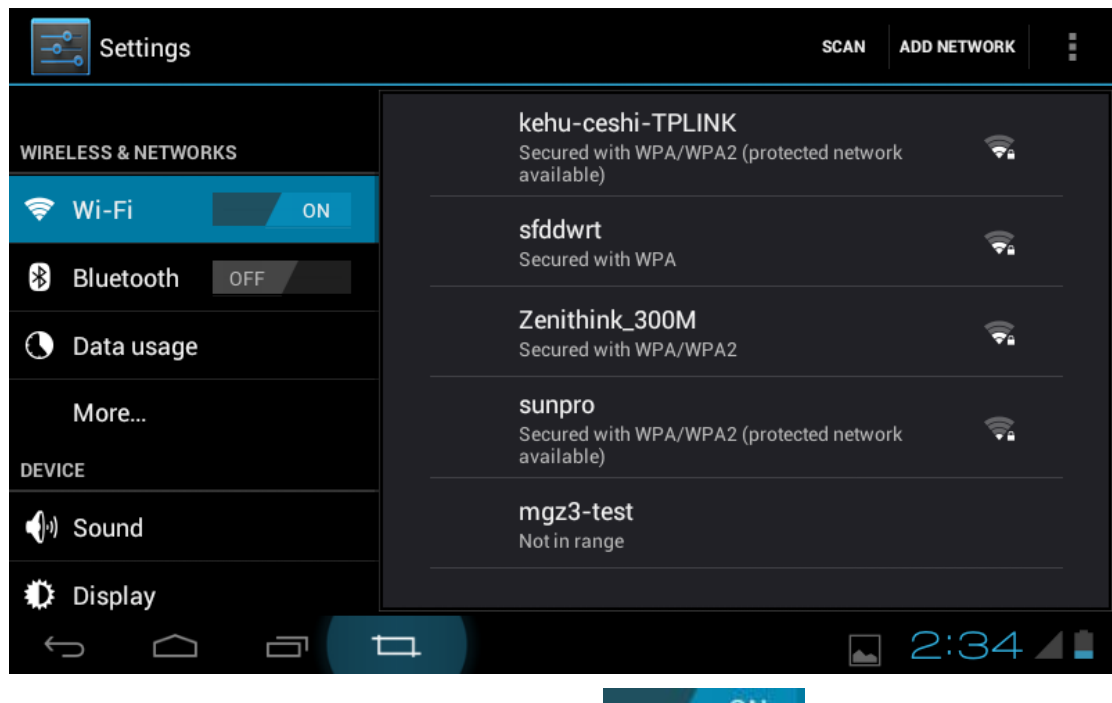

Touch WiFi, When the right icon shows"

ON

",it means device is

scanning the network that is available. The device will search automatically and add the nearby WiFi network which can be connected. touch wireless Access Point and then you can connect network.

| Settings          | Zenithink_300M  |             |            |         |   | AN ADD NET                                                                                                    | WORK |
|-------------------|-----------------|-------------|------------|---------|---|----------------------------------------------------------------------------------------------------|------|
| WIRELESS & NETWOR | Signal strength | Good        | v          |         |   | ÷.                                                                                                    |      |
| 💝 Wi-Fi           | Password        | WPA/WPAZ PS | ι <b>κ</b> |         |   | () <sup>2</sup>                                                                                                    |      |
| Bluetooth         |                 | Show passw  | ord        |         |   | ∵‡a                                                                                                    |      |
| More              | Cancel          |             |            | Connect |   | (The second second seco |      |
| q w               | e r             | t y         | u          | i       | 0 | р                                                                                                    | ×    |
| a s               | d f             | g           | h          | j       | k | I.                                                                                                    | ←    |
| 순 z               | x c             | v ł         | o n        | m       | , | ?                                                                                                    | :-)  |
| ?123 →            | / @             |             |            |         |   | -                                                                                                    | 퍄    |
| $\sim$ $\Box$     |                 |             |            |         |   | <b>7</b> :(                                                                                                    | D14  |

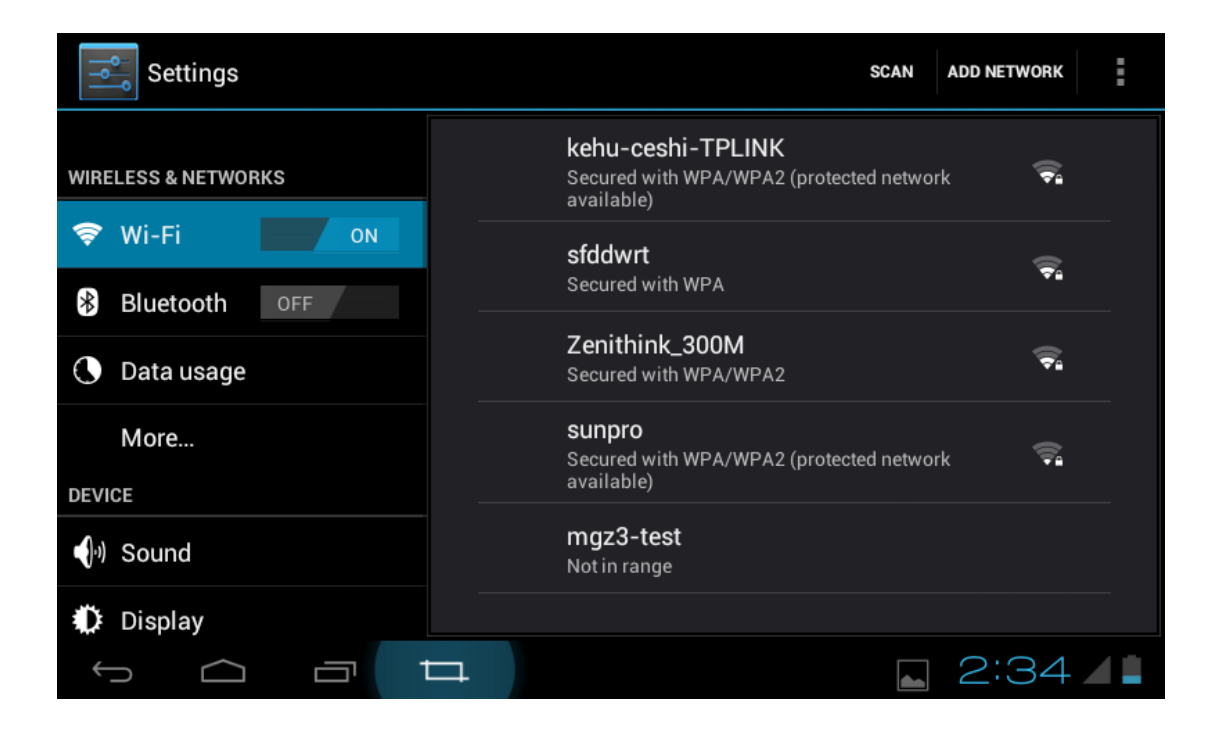

#### 4.4 3G connection

Turn off the WiFi, connect the USB 3G module. When the triangle icon on the bottom--right corner turn green, and it shows"3G", see as the picture **1999**, it means the tablet have connected the 3G network.

| 191            | Se          | ttings           |     |                                           | SCAN | ADD NETWORK | I |
|----------------|-------------|------------------|-----|-------------------------------------------|------|-------------|---|
|                | WIRI        | ELESS & NETWORKS |     |                                           |      |             |   |
|                | \$          | Wi-Fi            | OFF |                                           |      |             |   |
|                |             | Data usage       |     |                                           |      |             |   |
|                |             | More             |     |                                           |      |             |   |
|                | DEV         | ICE              |     |                                           |      |             |   |
|                | <b>(</b> )) | Sound            |     | To see available networks, turn Wi-Fi on. |      |             |   |
|                | 0           | Display          |     |                                           |      |             |   |
|                |             | Storage          |     |                                           |      |             |   |
|                | ł           | Battery          |     |                                           |      |             |   |
|                |             | Apps             |     |                                           |      |             |   |
| <del>(</del> . | ⊃           |                  |     |                                           |      | 2:01        | G |

#### 4.5 Ethernet connection

Turn off the WiFi, touch "Ethernet" to wired network on , connect to the tablet

through RJ-45 cable. When it shows the icon "P" on the lower right, you've succeeded in connecting to internet.

| ٩٩       | Settings            |                                                      |  |
|----------|---------------------|------------------------------------------------------|--|
|          | WIRELESS & NETWORKS | Ethernet configuration<br>Configure Ethernet devices |  |
|          |                     |                                                      |  |
|          | 8 Bluetooth OFF     |                                                      |  |
|          | Ethernet ON         |                                                      |  |
|          | 🕒 Data usage        |                                                      |  |
|          | More                |                                                      |  |
|          | DEVICE              |                                                      |  |
|          | <b>∮</b> ෟ Sound    |                                                      |  |
|          | Display             |                                                      |  |
|          | Storage             |                                                      |  |
| <u> </u> |                     | 9:27 🛃                                               |  |

# 4.6 The procedure of connecting the tablet with computer

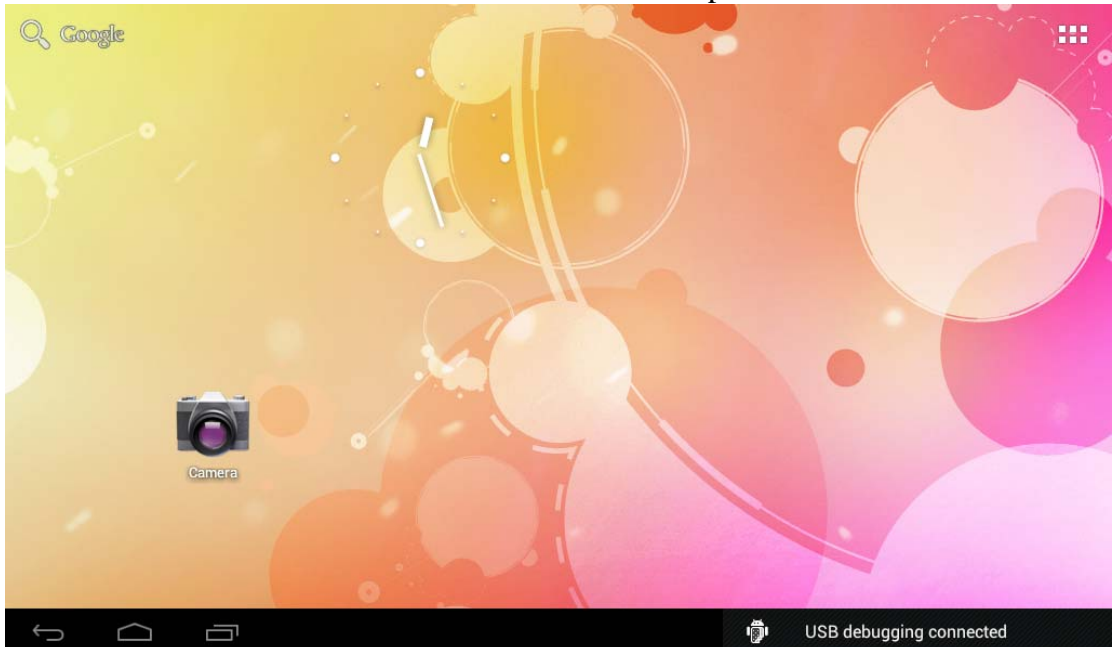

--- Use the mini-USB cable connect the tablet and computer.

----When the USB icon appear on tablet screen bottom ,touch it,then touch "turn on USB storage", it has been OK. Then,you can copy files to or from tablet,or use ADB debugging tools.

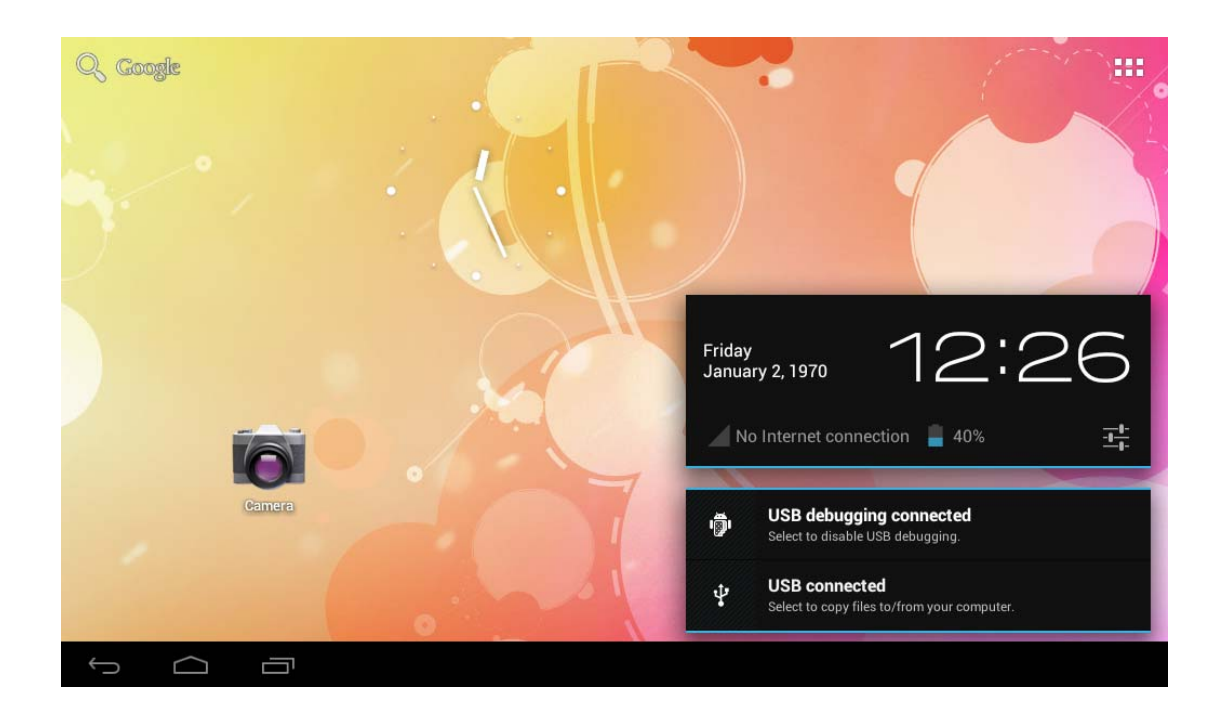

# 4.7 Sound and display

The Volume of media: Adjust the volume of media by dragging the move point to right or left.

| Settings          |                                       |        |
|-------------------|---------------------------------------|--------|
| 🕚 Data usage      | Volumes                               |        |
| More              |                                       |        |
| DEVICE            | Music, video, games, & other media    |        |
| <b>ရ</b> )) Sound | <b>€</b> 0                            |        |
| Display           | Notifications                         |        |
| Storage           | φ                                     |        |
| Battery           | Alarms                                |        |
| 🛃 Apps            | · · · · · · · · · · · · · · · · · · · |        |
| PERSONAL          |                                       |        |
| C Accounts & s    | буль                                  |        |
| Location ser      | vices                                 |        |
|                   |                                       | 7:27 🖊 |

G-sensor: It will change the direction automatically when you rotate the tablet. Wallpaper: Users can set the wallpapers which they like.

Brightness: Adjust the brightness of screen by dragging the point to the right or left.

| Settings        |            |        |      |    |        |
|-----------------|------------|--------|------|----|--------|
| 🕚 Data usage    |            | Bright | ness |    |        |
| More            |            |        |      |    |        |
| DEVICE          |            | Wallpa | aper |    |        |
| 🌒 Sound         | Brightness |        |      |    |        |
| 🗘 Display       | 9          |        |      | •  |        |
| Storage         |            |        |      |    |        |
| Battery         | Canc       | el     |      | ок |        |
| Apps            |            |        |      |    |        |
| PERSONAL        |            |        |      |    |        |
| 🗘 Accounts & sy |            |        |      |    |        |
| Location servi  | ces        |        |      |    |        |
|                 |            |        |      |    | - 7:27 |

Sleep: There are eight kinds of time interval for your choose for idle screen: 15 seconds,30 seconds,1 minutes,2 minutes, 5 minutes ,10 minutes,30 minutes and never timeout.

## 4.8 Security

Screen lock: there are several different choices to choose, such as slide , face unlock ,password and so on.

Owner information: end user can type owner info to make the tablet show tablet owner info on lock screen.

Encrypt tablet: end user can encrypt his accounts to protect his personal info.

Make passwords visible: end user can see the passwords when typing them.

| <b>A</b>           | SCREEN SECURITY                                                                                         |
|--------------------|----------------------------------------------------------------------------------------------------|
| Sound Sound        | Screen lock                                                                                             |
| 🔅 Display          | Slide                                                                                                   |
| Storage            | Owner info                                                                                              |
| Battery            | ENCRYPTION                                                                                              |
| Apps<br>Personal   | Encrypt tablet<br>Require a numeric PIN or password to decrypt your tablet each time you<br>power it on |
| C Accounts & sync  | Set up SIM card lock                                                                                    |
| Location services  | PASSWORDS                                                                                               |
| Security           | Make passwords visible                                                                                  |
| A Language & input | DEVICE ADMINISTRATION                                                                                   |

# 4.9 Date and time

| Settings           |                                                       |         |
|--------------------|-------------------------------------------------------|---------|
| Battery            | Automatic date & time Use network-provided time       |         |
| Apps               | Automatic time zone<br>Use network-provided time zone | <b></b> |
| C Accounts & sync  |                                                       |         |
| Cocation services  |                                                       |         |
| Security           | 7:29 AM                                               |         |
| A Language & input |                                                       |         |
| D Backup & reset   | Use 24-hour format<br>1:00 pm                         |         |
| SYSTEM             | Select data format                                    |         |
| ① Date & time      | 12/31/2012                                            |         |
| Accessibility      |                                                       |         |
|                    |                                                       | 7:29    |

Date and time: set up date, time, time zone and format.

## Set up date and time: enter the interface of date setting to set up the date and time.

| 📑 🖁 Se  | ettings                           |          |        |                 |               |      |    |      |      |     |    |    |       |     |      |  |
|---------|-----------------------------------|----------|--------|-----------------|---------------|------|----|------|------|-----|----|----|-------|-----|------|--|
| C       | Accounts & s                      | whe      |        |                 |               |      |    |      |      |     |    |    |       |     |      |  |
| ٢       | Location ser                      | Set date |        |                 |               |      |    |      |      |     |    |    |       |     |      |  |
|         | Security                          |          |        |                 |               |      | М  | arch | י 20 | 12  |    |    |       |     |      |  |
|         |                                   |          |        |                 |               |      |    |      |      |     |    |    |       |     |      |  |
| A       | Language & i                      |          |        |                 |               |      |    |      |      | 1   | 2  | 3  |       |     |      |  |
| Ð       | Backup & res                      | Mar      |        | 2012            |               | 4    | 5  | 6    | 7    | 8   | 9  | 10 |       |     |      |  |
| SYS     | STEM                              |          |        |                 |               | 11   | 12 | 13   | 14   | 15  | 16 | 17 |       |     |      |  |
|         |                                   |          |        |                 |               | 18   | 19 | 20   | 21   | 22  | 23 | 24 |       |     |      |  |
| $\odot$ | Date & time                       |          |        |                 |               | 25   | 26 | 27   | 28   | 29  | 30 | 31 |       |     |      |  |
| ¥       | <ul> <li>Accessibility</li> </ul> |          |        |                 |               |      |    |      |      |     |    |    |       |     |      |  |
| { }     | Developer op                      |          | Cancel |                 |               |      |    |      |      | Set |    |    |       |     |      |  |
| (j      | About tablet                      |          |        | 3erec<br>12/31/ | 1 uat<br>2012 | enoi |    | ų    |      |     |    |    |       |     |      |  |
|         |                                   |          |        |                 |               |      |    |      |      |     |    |    |       |     |      |  |
| Ç       |                                   |          |        |                 |               |      |    |      |      |     |    |    | (inc) | 7:3 | 30 😴 |  |

Select time zone: enter the interface of time zone to set up the time zone.

| Settings              |                                  | :    |
|-----------------------|----------------------------------|------|
| 🗘 Accounts & sync     | Midway Island                    |      |
| Cocation services     | GMT-11:00                        |      |
| Security              | Наwaii<br>омт-10:00              |      |
| A Language & input    | Alaska<br><sub>GMT-9:00</sub>    |      |
| Backup & reset        | Pacific Time                     |      |
| SYSTEM                | GMT-8:00                         |      |
| () Date & time        | Tijuana<br><sub>GMT-8:00</sub>   |      |
| Accessibility         | Arizona                          |      |
| { } Developer options | GMT-7:00                         |      |
| About tablet          | Chihuahua<br><sup>GMT-7:00</sup> |      |
|                       | Mountain Time                    |      |
|                       | <b>—</b> 7:30                    | ₹⊿ 🛔 |

Set up time format: set up the display format of time. Choose date format: Choose different display format of date.

| PERSONAL                                               | Automatic date & time<br>Use network-provided time |            |      |
|--------------------------------------------------------|----------------------------------------------------|------------|------|
| C Accounts & s                                         | te format                                          |            |      |
| <ul> <li>Location ser</li> <li>Regional (3/</li> </ul> | 8/2012)                                            |            |      |
| 03/08/2012                                             |                                                    |            |      |
| 08/03/2012<br>Backup & res                             |                                                    |            |      |
| SYSTEM 2012/03/08                                      |                                                    |            |      |
| 🕚 Date & time                                          | Cancel                                             |            |      |
| 🖐 Accessibility                                        | Select date format                                 |            |      |
| { } Developer options                                  |                                                    |            |      |
|                                                        |                                                    | <b>8</b> 6 | 7:31 |

# 4.10 Language and input

Set up the locate (language and area),text entry and automatic error correction. Select area: There are many kinds of language to choose.

| Settings                                                                                                    |                                                                                                    |                                                                                                    |
|----------------------------------------------------------------------------------------------------|----------------------------------------------------------------------------------------------------|----------------------------------------------------------------------------------------------------|
| C Accounts & sync                                                                                                    | Language                                                                                           |                                                                                                    |
| Cocation services                                                                                                    | English (United States)                                                                            |                                                                                                    |
| Security                                                                                                    | Spelling correction                                                                                | 프는                                                                                                    |
| 🗛 Language & input                                                                                                    | Personal dictionary                                                                                |                                                                                                    |
| D Backup & reset                                                                                                    | KEYBOARD & INPUT METHODS                                                                           |                                                                                                    |
| SYSTEM                                                                                                    | Default                                                                                            |                                                                                                    |
| ① Date & time                                                                                                    | English (US) - Android keyboard                                                                    |                                                                                                    |
| V Accessibility                                                                                                    | Android keyboard<br>English (US)                                                                   | <u></u>                                                                                                    |
| { } Developer options                                                                                                    | GO Keyboard                                                                                        | <u>∓</u> ∎<br>±                                                                                                    |
| (i) About tablet                                                                                                    | Google voice typing                                                                                | <u><u></u><u></u><u></u><u></u><u></u><u></u><u></u><u></u><u></u><u></u><u></u><u></u><u></u><u></u><u></u><u></u><u></u><u></u><u></u></u> |
|                                                                                                    |                                                                                                    | 7:3171                                                                                                    |
|                                                                                                    |                                                                                                    |                                                                                                    |
| Settings                                                                                                    |                                                                                                    |                                                                                                    |
| Settings                                                                                                    | Afrikaans                                                                                          |                                                                                                    |
| Settings  C Accounts & sync  C Location services                                                                                                    | Afrikaans                                                                                          |                                                                                                    |
| Settings                                                                                                    | Afrikaans<br>Bahasa Indonesia                                                                      |                                                                                                    |
| Settings<br>Settings<br>Accounts & sync<br>Location services<br>Security<br>Language & input                                                                                                   | Afrikaans<br>Bahasa Indonesia<br>Català                                                            |                                                                                                    |
| Settings<br>Settings<br>Accounts & sync<br>Location services<br>Security<br>Language & input<br>Backup & reset                                                                                 | Afrikaans<br>Bahasa Indonesia<br>Català<br>Čeština                                                 |                                                                                                    |
| Settings<br>Settings<br>Accounts & sync<br>Curve Location services<br>Security<br>Language & input<br>Backup & reset<br>SYSTEM                                                                 | Afrikaans<br>Bahasa Indonesia<br>Català<br>Čeština                                                 |                                                                                                    |
| Settings<br>Accounts & sync<br>C Accounts & sync<br>Location services<br>Security<br>Language & input<br>Backup & reset<br>SYSTEM<br>O Date & time                                             | Afrikaans<br>Bahasa Indonesia<br>Català<br>Čeština<br>Dansk                                        |                                                                                                    |
| Settings   Accounts & sync   Eccation services   Security   Language & input   Backup & reset   SYSTEM   Date & time   Accessibility                                                           | Afrikaans<br>Bahasa Indonesia<br>Català<br>Čeština<br>Dansk<br>Deutsch                             |                                                                                                    |
| Settings   Accounts & sync   Location services   Security   Language & input   Backup & reset   SYSTEM   Date & time   Accessibility   Eveloper options                                        | Afrikaans<br>Bahasa Indonesia<br>Català<br>Čeština<br>Dansk<br>Deutsch                             |                                                                                                    |
| Settings   Accounts & sync   Location services   Security   Language & input   Backup & reset   SYSTEM   Date & time   Accessibility   Poveloper options   About tablet                        | Afrikaans<br>Bahasa Indonesia<br>Català<br>Čeština<br>Dansk<br>Deutsch<br>English (United Kingdom) |                                                                                                    |
| Settings   Settings   Accounts & sync   Location services   Security   Security   Language & input   Backup & reset   SYSTEM   Date & time   Accessibility   Poeveloper options   About tablet | Afrikaans<br>Bahasa Indonesia<br>Català<br>Čeština<br>Dansk<br>Deutsch<br>English (United States)  |                                                                                                    |

#### **4.11 Battery charging**

There is a built-in battery, when the battery level is low, the system will recommend you to charge.

Way of charging: One end of the adaptor connected to power socket, the other end connected to the power port of the tablet

<1> When the indicator light of battery charging turns red, it means tablet is charging. when green light is on, it means the tablet is running.

When the indicator light goes out, It means battery is fully charged.

<2> During the charging period, user can still use the tablet.

### 5. Software installation and management

## 5.1 Browser

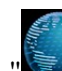

", it open the following web page. Touch the Browser icon "

Start: enter website by inputting web address.

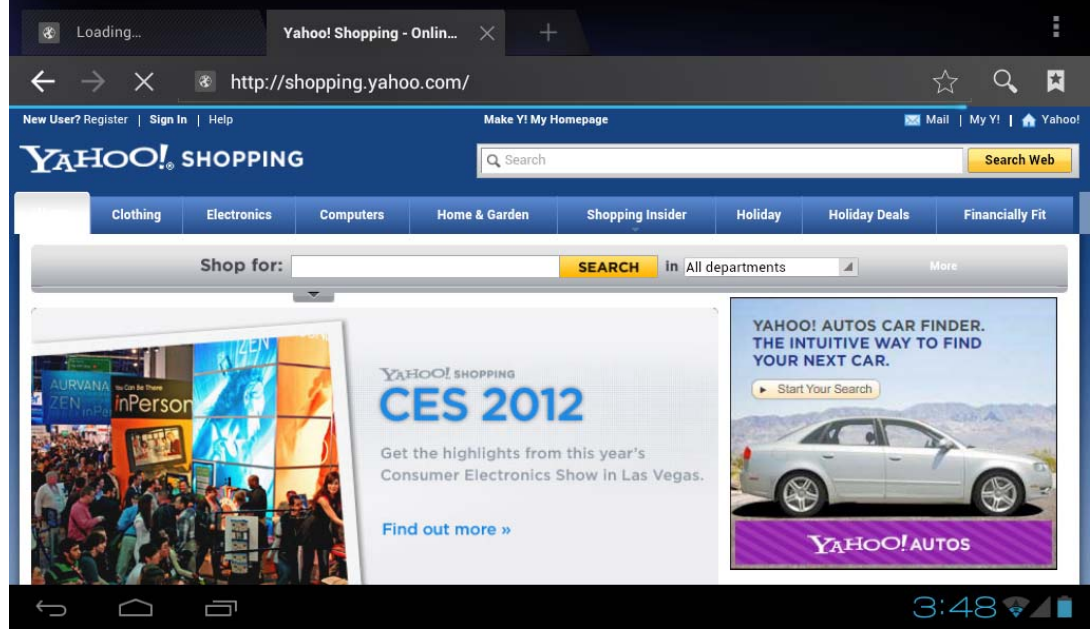

#### 5.2 E-mail

Touch the E-mail icon" " and enter the e-mail. You use the Email application to read and send email from services other than Gmail. Email includes a wizard that makes it easy to configure it for several popular email service providers.

#### 5.3 Google map

Touch the Google map icon "

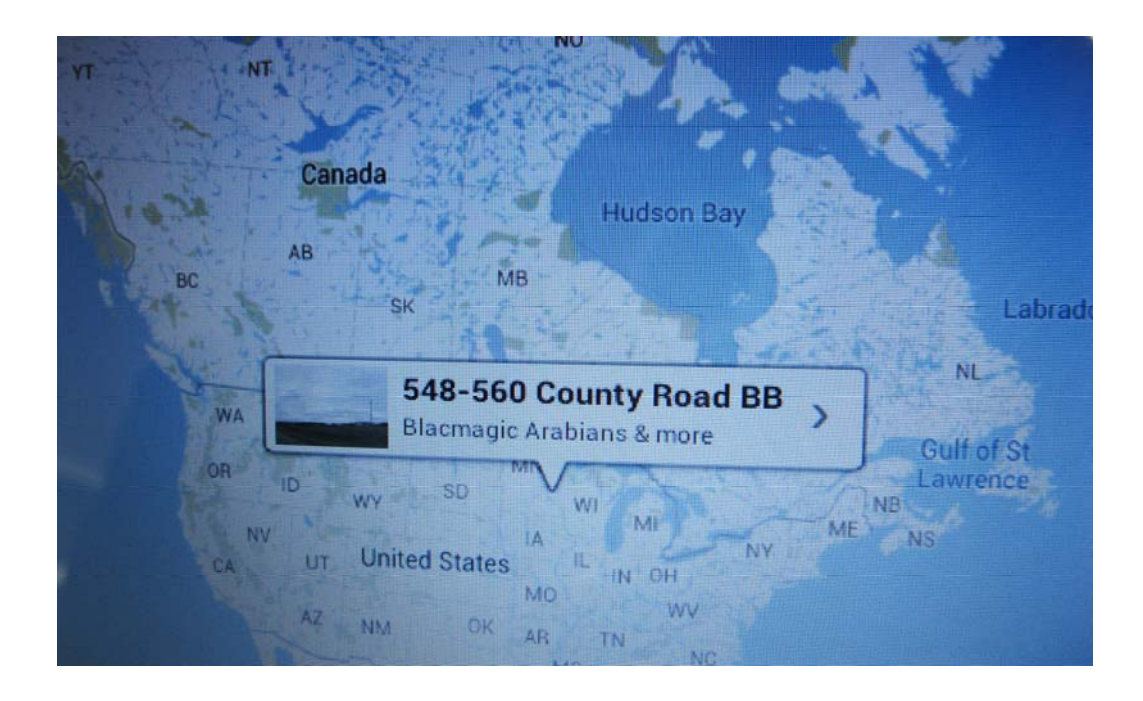

--Touch screen to zoom in and zoom out images

--Drag touch screen, move the image up-and-down and right-and-left Touch Menu :

--Search: search nearby restaurants attractions and so on

--Direction: search drive circuit by entering starting and finishing address.

--Layers: there are traffic, satellite, terrain, transit lines, latitude ,my maps, Wikipedia modes to choose.

--My place: Find out my current location by setting up "My Location".

## 5.4 Alarm clock

Touch the icon "**S**" and enter the alarm clock settings, then touch "alarm set", then end users can set the time they want, and there are many different ringtones to choose.

| and the second | Set alarm                             |    |              |
|----------------|---------------------------------------|----|--------------|
| N              | Turn alarm on                         |    |              |
|                | Time<br>7:42 am                       |    |              |
|                | Repeat<br>Never                       |    |              |
|                | Ringtone<br>Default ringtone (Cesium) |    |              |
|                | Label                                 |    |              |
| 1.1            | Cancel                                | ок |              |
|                |                                       |    |              |
|                | <b>H</b>                              |    | 🖬 7:42 💎 🖊 🗎 |

Touch "Add alarm", customers could add any alarms they like.

|        | Alarms |                                    |          |
|--------|--------|------------------------------------|----------|
|        | +      | Add alarm                          |          |
| $\sim$ |        | 8:30 AM<br>Mon, Tue, Wed, Thu, Fri |          |
|        |        | 9:00 AM<br>Sat, Sun                |          |
|        |        | Done                               |          |
|        |        |                                    |          |
| t ( ī  | 4      |                                    | 🔊 8:40 🖉 |

# 5.5 HDMI digital output

Use the mini-HDMI cable to connect the tablet with TV.

Touch the HDMI switch", then choose one between them:HDMI 720P or HDMI 1080P.

| HdmiSwitch             | 1       |
|------------------------|---------|
| Home Hdmi Disconnected |         |
| PANEL                  | *       |
| HDMI 720p              |         |
| HDMI 1080p             |         |
|                        |         |
|                        |         |
|                        |         |
|                        |         |
|                        |         |
|                        | 7:43941 |

Then you can see the computer screen on TV screen.

#### 5.6 File browser

Touch the icon "<sup>1</sup><sup>2</sup>" and enter File browser, you can browse the files in the nandflash and u-disk and SD card.

| Internal Memory   SD Card   IVSB sda                     |   |
|----------------------------------------------------------|---|
| Device List   Internal Memory   Image: SD Card   VSB sda |   |
| Internal Memory   Image: SD Card   Image: USB sda        |   |
| SD Card         Image: SD Sda                            |   |
| USB sda                                                  |   |
|                                                          |   |
|                                                          |   |
|                                                          |   |
|                                                          |   |
|                                                          |   |
|                                                          |   |
|                                                          |   |
|                                                          |   |
|                                                          |   |
|                                                          |   |
|                                                          |   |
|                                                          |   |
|                                                          | 5 |

Touch the edit key to cut or copy or paste or delete files.

# 6. FAQ

# 1.The method of firmware updating

-- First extract the firmware which you get or download, then copy the whole

"zt-update" directory into the root directory of TF card.

-- Put the TF card into TF card slot, then press the "Camera" button at the same time to press the power-on button, then operate as per the reminders shown on the screen, the tablet will be installed the firmware and then reboot.

Note: keep charged when the tablet is being installed the firmware.

## 2. Can not open the tablet

- --Check battery.
- --Connect the power adapter and then check again.
- --If it is still cannot be opened, please contact our sales person.

#### 3. Headphones can not hear sound

--Please check whether the volume has been set to 0

--Please check whether the music file has been damaged. Try playing other music to determine. If the file has been damaged, it could lead to serious noise or skips.

#### 4. Can not copy the file

--Confirm whether the computer and the tablet is properly connected --Confirm whether the storage space is full.

# 5. Helpfile

Enter into FileBrowser, then touch file named "Help.pdf "file, as the picture shows below:

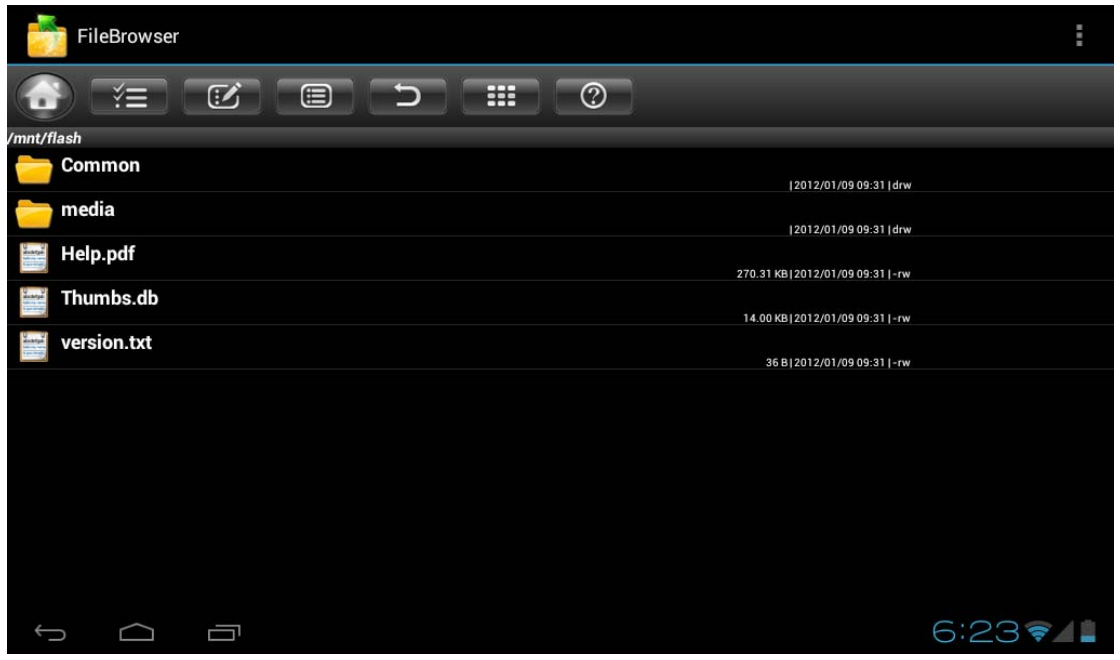

You can see the helpfile, inside there are some common solutions and guidance, as the

#### picture shows below:

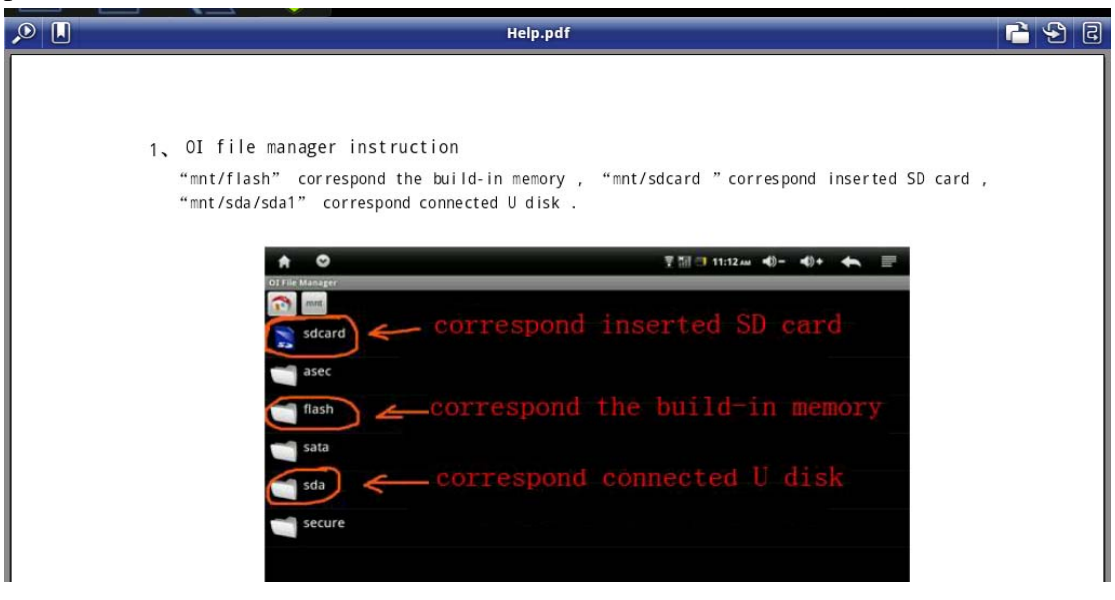

#### 6. Time synchronization

When users get the tablet, please set the time zone corresponding to the local time, or users can not download the softwares from the google market.

## 7. What type 3G usb Dongle works with this tablet?

| Name   | manufacturer | type     | standard    |
|--------|--------------|----------|-------------|
| AD3812 | ZTE          | WCDMA    | PCIE Module |
| U6300  | Longcheer    | WCDMA    | PCIE Module |
| EM770W | Huawei       | WCDMA    | PCIE Module |
| EM660  | Huawei       | CDMA2000 | PCIE Module |
| MF210  | ZTE          | WCDMA    | PCIE Module |
| E1750  | Huawei       | WCDMA    | Usb Dongle  |
| E1820  | Huawei       | WCDMA    | Usb Dongle  |
| E173-u | Huawei       | WCDMA    | Usb Dongle  |
| EC1261 | Huawei       | CDMA2000 | Usb Dongle  |
| EC122  | Huawei       | CDMA2000 | Usb Dongle  |
| E220   | Huawei       | WCDMA    | Usb Dongle  |
| E173-s | Huawei       | WCDMA    | Usb Dongle  |
| MF633  | ZTE          | WCDMA    | Usb Dongle  |
| MF110  | ZTE          | WCDMA    | Usb Dongle  |
| MF637U | ZTE          | WCDMA    | Usb Dongle  |
| MF190  | ZTE          | WCDMA    | Usb Dongle  |
| EC150  | Huawei       | CDMA2000 | Usb Dongle  |
| E261   | Huawei       | WCDMA    | Usb Dongle  |

| E1550          | Huawei           | WCDMA    | Usb Dongle  |
|----------------|------------------|----------|-------------|
| MF226          | ZTE              | WCDMA    | Usb Dongle  |
| WH700G         | siruibo          | WCDMA    | PCIE Module |
| MC2716         | ZTE              | CDMA2000 | PCIE Module |
| K3770          | Huawei(Vodafone) | WCDMA    | Usb Dongle  |
| ET188          | Huawei           | TD-SCDMA | Usb Dongle  |
| ET128          | Huawei           | TD-SCDMA | Usb Dongle  |
| ST-Ericsson TD | ST-Ericsson      | TD-SCDMA | Usb Dongle  |
| CMCC Modem     |                  |          |             |
| ZTE-T A355     | ZTE              | TD-SCDMA | Usb Dongle  |
| ZTE-T A356     | ZTE              | TD-SCDMA | Usb Dongle  |
| A-Link 3GU     | A-LINK           | WCDMA    | Usb Dongle  |
| MI900          | ThinkWill        | WCDMA    | PCIE Module |
| MU509          | Huawei           | WCDMA    | LGA         |
| MT509          | Huawei           | TD-SCDMA | LGA         |

## Note:

(1) We support most of Huawei in source code, but only some of them have been tested and list in the table.

(2) We support more 3g modem in source code, but only some of them have been tested and list in the table.